# COMMENT SAISIR EN LIGNE MA DEMANDE D'INTERVENTION CONTENTIEUSE ?

Fiche pratique

**SEPTEMBRE 2018** 

#### La rapidité est un facteur clé de succès du recouvrement !

Dès connaissance de l'impayé, et **au plus tard 90 jours après l'échéance de la facture**, transmetteznous votre DIC en ligne via votre site internet sécurisé EOLIS, pour déclencher le processus de recouvrement et d'indemnisation de votre créance.

# ASTUCE

En agissant ainsi, vous gagnerez un temps précieux : **de 4 à 7 jours peuvent être ainsi économisés** par rapport à un envoi courrier. Le recouvrement de votre créance démarre plus rapidement.

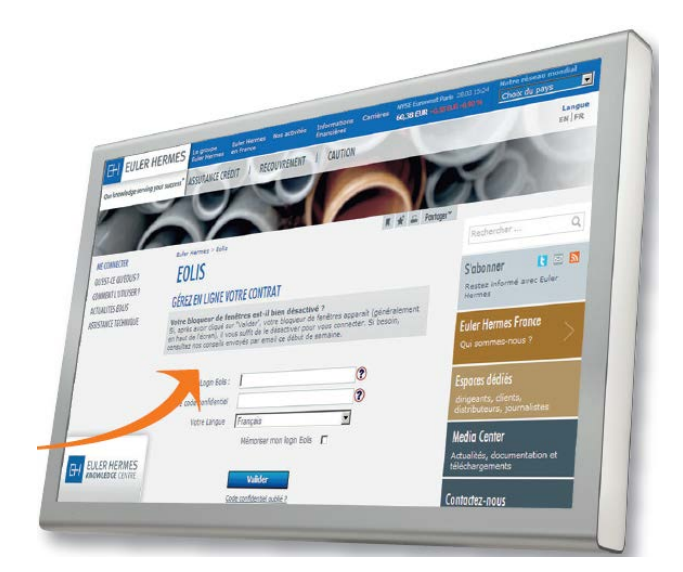

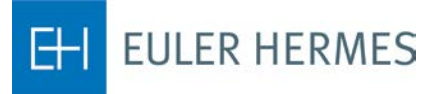

A company of Allianz (III)

## Comment saisir votre demande en quelques clics dans EOLIS ?

Connectez-vous à EOLIS http://www.eulerhermes.fr/eolis :

- Sélectionnez le menu « La gestion de mes impayés »
- puis « Demandes d'intervention »
- cliquez sur « Demande d'intervention contentieuse : saisie en ligne (nouveau) »

| FOLIC                                | Mes garanties<br>clients | La gestion<br>de mes impayés                                                    | Services<br>Premi <u>um</u>                                                            | La vie<br>de mon contrat                                                                                     | Go⊙                              |
|--------------------------------------|--------------------------|---------------------------------------------------------------------------------|----------------------------------------------------------------------------------------|----------------------------------------------------------------------------------------------------|----------------------------------|
| ±0LIS                                | Déclaration<br>d'impayés | Demandes<br>d'intervention                                                      | Dossiers<br>contentieux                                                                | Dossiers de prêt                                                                                             | Nechercher un client             |
| <u>Bienvenue</u> > La gesti          | on de mes › Deman        | Demande d'interve<br>Demande d'interve<br>Demande d'interve<br>Demande de relan | ention contentieuse<br>ention contentieuse<br>ention contentieuse<br>ce Client: Saisie | : Saisie en ligne (nouveau)<br>: pré-saisie et édition du formulaire<br>: édition du formulaire ou du pouvoi | Choisir un contrat               |
| Identifica                           | tion d'une entrer        | Demande de relan<br>Demande de relan                                            | oe Client: Consulta<br>oe Client: Clôture                                              | tion                                                                                                    | R Grand Angle V3 n° : 0009621201 |
| * obligatoire<br>** Source : base de | e données SIRENE, mi     | se à jour hebdomads                                                             | aire, droits réservés                                                                  |                                                                                                    |                                  |
| Sélectionnez ur                      | n pays : FRAN            | ICE                                                                             |                                                                                        | •                                                                                                    |                                  |
| Veuillez ne séle                     | ctionner qu'une seu      | ile option parmi ce                                                             | elles proposées.                                                                       |                                                                                                    |                                  |
| • Recherche                          | par identifiant          |                                                                                 |                                                                                        |                                                                                                    |                                  |
| * ID Euler Herme                     | es:                      | (                                                                               | OU * Identifiant :                                                                     | SIREN                                                                                                    |                                  |
| © Recherche                          | e par critère 🕐          |                                                                                 |                                                                                        | Besoin d'aide pour identifier votre                                                                          | client ?                         |
| * Dénomination s                     | sociale :                |                                                                                 | /                                                                                      |                                                                                                    |                                  |
| N° de voie :                         |                          |                                                                                 |                                                                                        | Type et nom de la voie :                                                                                     |                                  |
| Code postal :                        |                          |                                                                                 |                                                                                        | Ville :                                                                                                    |                                  |
| Département :                        |                          |                                                                                 | •                                                                                      |                                                                                                    |                                  |
| © Recherch                           | e par n° de télépho      | ne 🕐                                                                            |                                                                                        |                                                                                                    |                                  |
| N° de téléphone                      |                          |                                                                                 |                                                                                        |                                                                                                    |                                  |
| * obligatoire<br>** Source : base de | e données SIRENE, mi     | se à jour hebdomada                                                             | aire, droits réservés                                                                  |                                                                                                    |                                  |
|                                      |                          | Valider 🕥 –                                                                     |                                                                                        | Effacer                                                                                                    | <b>x</b>                         |

Dans le moteur de recherche qui apparaît, identifiez votre client (identifiant pays, dénomination sociale,...) et « **Validez** ».

La DIC en ligne apparaît avec les coordonnées de votre client.

## ASTUCE

#### La rapidité est un facteur clé de succès du recouvrement.

Les récupérations avant versement de l'indemnité vous sont intégralement reversées.

### Comment saisir votre DIC?

| statements                                                                                                    | La Dansi                                                                                                    |                                                                                                    | -                                                                                                    |
|----------------------------------------------------------------------------------------------------|----------------------------------------------------------------------------------------------------|----------------------------------------------------------------------------------------------------|----------------------------------------------------------------------------------------------------|
| Brade I La Tith Barder                                                                                                    | Damandayes Danson                                                                                                    |                                                                                                    |                                                                                                    |
| ABE :                                                                                                    | Demande d'Imeno                                                                                                    | the based Contact                                                                                                    |                                                                                                    |
| nomination socials                                                                                                    | Comanda d'intervention conten<br>Comanda d'intervention conten                                                                                                    | Carrie Balling Co.                                                                                                    |                                                                                                    |
| VCE : CE :                                                                                                    | Demande de relarce Cilert S                                                                                                    | tiourne Schlass of Addison Sa Street                                                                                                    | S Remember                                                                                                    |
|                                                                                                    | Contract of States of Contract of Contract                                                                                                    | Utune                                                                                                    | Charine un strang                                                                                                    |
| demande d'inte                                                                                                    | lez sélectionner                                                                                                    | Contract Supports                                                                                                    | The same of the same of the sa |
| Obligatoire                                                                                                    | Contentieurse                                                                                                    | ntreprise, classica                                                                                                    |                                                                                                    |
| 0                                                                                                    |                                                                                                    | Dour selection                                                                                                    | Here is bon act                                                                                                    |
| VOS coordonas                                                                                                    |                                                                                                    |                                                                                                    | Constructor.                                                                                                    |
| nom de la personne à                                                                                                    |                                                                                                    |                                                                                                    |                                                                                                    |
| Tél                                                                                                    | cter                                                                                                    |                                                                                                    | Chiques ici pour raide en s                                                                                                    |
| Votre d.t.                                                                                                    |                                                                                                    | Email                                                                                                    | and the second second sec                                                                                                    |
| Nom de la sec                                                                                                    |                                                                                                    | Référence dans                                                                                                    |                                                                                                    |
| Tél                                                                                                    | actor:                                                                                                    | tos livres                                                                                                    |                                                                                                    |
| Téléphone portable                                                                                                    |                                                                                                    | Email                                                                                                    |                                                                                                    |
| Distance :                                                                                                    |                                                                                                    | Fax:                                                                                                    |                                                                                                    |
| Domiciliation                                                                                                    | d'intervention                                                                                                    |                                                                                                    |                                                                                                    |
| Accord de branchers                                                                                                    | Contentieuse                                                                                                    |                                                                                                    |                                                                                                    |
| Votre data                                                                                                    | patoire aux délais de palem                                                                                                    | (m) the s                                                                                                    |                                                                                                    |
| Créan                                                                                                    | rocédure collection ro                                                                                                    | Pas darced                                                                                                    |                                                                                                    |
| Créance déja déclarée a                                                                                                    | u mandataire indu                                                                                                    | garde, redressement on limitet                                                                                                    | derogatoire                                                                                                    |
| Chèque/LCR                                                                                                    | and Indicritic 5                                                                                                    | <ul> <li>Joindre le double du bosto</li> </ul>                                                                                                    | n judiciaire)? Out. O Non: O                                                                                                    |
| Réserve de preserve ?                                                                                                    | Our                                                                                                    | Non; e                                                                                                    | reau                                                                                                    |
| Type de narraet                                                                                                    | Out                                                                                                    | O Non: 💿                                                                                                    |                                                                                                    |
| and an unitaritie :                                                                                                    |                                                                                                    | O Non, 🔮                                                                                                    |                                                                                                    |
|                                                                                                    | 6                                                                                                    | cune garantie                                                                                                    |                                                                                                    |
| Garantie Fular II.                                                                                                    | e                                                                                                    | Ajouter un commentaire                                                                                                    |                                                                                                    |
| Non désemble                                                                                                    | France / Garantie Euler He                                                                                                    | TTINES Criedit Eronau                                                                                                    |                                                                                                    |
|                                                                                                    | Agrément                                                                                                    |                                                                                                    |                                                                                                    |
| O Non garanti, motor                                                                                                    |                                                                                                    |                                                                                                    |                                                                                                    |
| O Non garanti, motif                                                                                                    |                                                                                                    |                                                                                                    |                                                                                                    |
| Non garanti, motif     Liste des factures                                                                                                    |                                                                                                    |                                                                                                    |                                                                                                    |
| Non garanti, motif                                                                                                    |                                                                                                    |                                                                                                    |                                                                                                    |
| Non garanti, motif                                                                                                    |                                                                                                    | Aucune facture n'est déclarée                                                                                                    |                                                                                                    |
| Non garanti, motif                                                                                                    |                                                                                                    | Aucune facture n'est déclarée "                                                                                                    |                                                                                                    |
| Non garanti, motr Liste des factures                                                                                                    | e de tactures importantes à                                                                                                    | Aucone facture n'est déclarée<br>viouter une tacture<br>déclarer dans voire demande d'in                                                                                                    | tensention, cliques our la time, s finiter at side as                                                                                                    |
| Non garanti, mote Liste des factures                                                                                                    | e de tactures importantes à<br>ous pour mettre en forme c<br>er de factures » vous perm                                                                                                    | Aucune facture n'est déclarée -                                                                                                    | Mensention, cliquez sur le lien a liphier d'aide au<br>Schier. Une fois ce fichier constitué, le lien                                                                                                    |
| Non garanti, mote Liste des factures                                                                                                    | e de factures importantes à<br>ous pour mettre en forme c<br>er de factures » vous perm<br>Sonarger la lisie de vos f                                                                                                    | Aucune facture n'est déclarée -<br>S ajouter une teture<br>déclarer dans votre demande d'ir<br>éthe liste de factures au sein d'un<br>éthe de décuter à sous ét<br>tint à de déposer la Stoker sous ét<br>setures (en maxe) S fecter d'aide au                                                                                                    | Manismicon, cliquez sur le Ban a Sphier d'aide au<br>Schier, Une fois ce fichier constitué, le liven<br>Journatage de vatre liste de lactures                                                                                                    |
| Non garanti, mote Liste des factures                                                                                                    | e de factures importantes à<br>ous pour metre en forme c<br>er de factures » vous perm<br>O charger la liste de vos f                                                                                                    | Aucune facture n'est déclarée "<br>S ejouter une teture<br>déclarer dans votre demande d'ir<br>ette liste de factures au sein d'un<br>ette liste de factures au sein d'un<br>titha de déposer le Scher sous Er<br>tetures (en masse) S facher d'aide au                                                                                                    | Menvention, cliquez aur le lien a lichier d'aide au<br>Scher, Une fois ce fichier constitué, le lien<br>Dis<br>formutage de votre liste de lactures                                                                                                    |
| Non garanti, mour Liste des factures                                                                                                    | e de factures importantes à<br>ous pour mettre en forme c<br>en de factures » vous perm<br>S charger la liste de vos t<br>intes et justificatifs                                                                                                    | Ascune facture n'est déclarée<br>Solution une lature<br>déclarer dans votre demande d'in<br>liste de factures au sein d'un<br>offra de déposer le lichter sous Er<br>setures (se mussel) Solution d'alde au                                                                                                    | Manvention, cliquez.sur le lien « lichier d'aide au<br>Goher. Une fois ce Rollier constitué, le lien<br>Dis<br>formutage de votre liche de lactures                                                                                                    |
| <ul> <li>Non garanti, mote</li> <li>Liste des factures</li> <li>Si vous avez une liste<br/>formatage &gt; cl-desa;</li> <li>déposer votre liche</li> <li>Si</li> <li>Ajout des pièces joi<br/>Pour ajouter vos più<br/>fichier corresponda</li> </ul>                                                                                                    | e de factures importantes à<br>pus pour metre en forme c<br>er de factures » vous perm<br>derrer la liste de vos f<br>intes et justificatifs<br>acces jointes et justificatifs.                                                                                                    | Aucune facture n'est déclarée<br>apointer une teature<br>déclarer dans voire demande dir<br>éthe iste de facture su sein d'un<br>éth a de déposer le ticher sous Er<br>isteures (en massel)<br>behar d'autor point<br>esteures (en massel)<br>Transeignez le Tipe de Discognée<br>fectionné, cilquez sur "Auou" poi                                                                                      | Manvention, cliquez. sur le lien « lichier d'alde au<br>Bichier. Unit fois ce Richier constitué, le lien<br>dis<br>formutage de voire liche de lactures                                                                                                    |
| Non garanti, mout     Liste des factures                                                                                                    | e de factures importantes à<br>bus pour metre en forme c<br>et de factures » vous perm<br>et de factures » vous perm<br>et de factures » vous perm<br>et de set justification<br>intes et justification<br>intes et justification<br>int. Une fois le document s                                                                                                    | Aucune facture n'ent déclarée -<br>S sjouter une lature<br>déclarer dans votre demande die<br>lette inste de factures au sein d'un<br>ette a de déposer le licture sous Er<br>setures (en maxe) S facture d'aide au<br>renseignez le "troe de <u>Distor prime</u><br>ésectionné, diquez sur "Ajout" por                                                                                                  | Namention, cliquez sur le lien « Sphier d'aide au<br>Bohier. Une fois ce Rulier constitué, le lien<br>Jal<br>Somitage de vote liete de lactures<br>— <u>Cliquez encuelle our " Parcourir" pour rechercher le</u><br>ur valider l'institu <del>ne de lacture</del>                                                                                                    |
| Non garanti, mout     Liste des factures                                                                                                    | e de lactures importantes à<br>bus pour mettre en forme c<br>et de factures » vous perm<br>construires et justificatifs<br>intes et justificatifs<br>nous jointes et justificatifs<br>int. Une fois le document s<br>Type de pièce<br>jointe :                                                                                                    | Aucune facture n'est déclarée<br>S sjouter un lature<br>déclarer dans votre demande dir<br>ette liste de factures au sein d'un<br>ette liste de factures au sein d'un<br>ette liste de factures au sein d'un<br>ette liste de factures au sein d'un<br>ette liste de factures au<br>renseignez le "type de parte point<br>ésectionné, cliquez aur "Ajout" por<br>acture / Avoir                          | Manentico, cliquez sur le tien « Schier d'aide au<br>Schier, Una fois ce fichier constitué, le tien<br>Ja<br>somatage de voire lide de Lectures<br>- <u>Cliquez ensuite sur " Parcourir" sour rechercher le</u><br>u valider l'imstro <del>ure de voire lichier.</del>                                                                                                    |
| <ul> <li>Non garanti, motr</li> <li>Liste des factures</li> <li>G</li> <li>Si vous avez une liste<br/>formatage &gt; cl-desse<br/>e déposer votre fiche</li> <li>G</li> <li>Ajout des pièces joi</li> <li>Pour ajouter vos più<br/>fichier corresponda</li> </ul>                                                                                                    | e de lactures importantes à<br>sus pour metre en forme c<br>er de factures » vous perm<br>construites et justificatifs<br>intes et justificatifs<br>intes et justificatifs<br>int Une fois le document s<br>Type de pièce<br>jointe :<br>Parcourir :                                                                                                    | Ascune facture n'est déclarée "                                                                                                    | Maniention, cliquez aur le tien « Schier d'aide au<br>Schier: Une fois ce fichier constitué, le tien<br>uis<br>temutage de voire liste de tectures<br><u>In Chinuez ensueta sur " Parcourir" pour rechercher le</u><br>urabider Ting Strom de voire fichier.                                                                                                    |
| <ul> <li>Non garanti, motr</li> <li>Liste des factures</li> <li>4</li> <li>Si vous avez une liste<br/>formatage &gt; ci-desse<br/>e déposer votre fiche</li> <li>Si vous avez une liste<br/>formatage &gt; ci-desse<br/>e déposer votre fiche</li> <li>Ajout des pièces joint</li> <li>Pour ajouter vos pié<br/>fichier corresponda</li> </ul>                                                                                                    | e de tactures importantes à<br>ous pour mettre en forme o<br>er de factures » vous perm<br>starger ta liste de vos t<br>intes et justification<br>hoes jointes et justification,<br>int. Une fois le document s<br>Type de pièce<br>jointe :<br>Parcourir :                                                                                                    | Aucune facture n'est déclarée -<br>Aucune facture n'est déclarée -<br>déclarer dans votre demande die<br>iste de factures au sein d'un<br>Mita de déposer le lichier sous Er<br>actures (an maxel)<br>Sobier d'aide se<br>renseignez le "type de Dirtor you<br>Béctionné, cliquez aur "Ajout" por<br>acture / Avoir<br>Parcourir                                                                         | Maneention, cliquez sur le lien « Schier d'aide au<br>Schier. Une fois ce fichier constitué, le lien<br>uis<br>Hemitige de votre Sote de tectures<br>- Cliquez ensuite sur " Paccourir " sour rechercher le<br>ur valudes l'Institute de tribue.                                                                                                    |
| <ul> <li>Non garanti, motr</li> <li>Liste des factures</li> <li>4</li> <li>Si vous avez une liste<br/>formatage &gt; ci-desse<br/>e déposer votre fiche</li> <li>Si vous avez une liste<br/>formatage &gt; ci-desse<br/>e déposer votre fiche</li> <li>Ajout des pièces joi</li> <li>Pour ajouter vos pié<br/>fichier corrésponda</li> </ul>                                                                                                    | e de tactures importantes à<br>bus pour mettre en forme c<br>er de factures » vous perm<br>construints a vous perm<br>construints a sous perm<br>intes et justificatits,<br>nt. Une fois le document s<br>Type de pièce<br>jointe :<br>Parcourir :                                                                                                    | Aucune facture n'est déclarée -<br>aucune facture n'est déclarée -<br>déclarer dans voire demande du<br>ette iste de factures au sein d'un<br>ette a déposer le fichier dous le<br>teteure fan maxel<br>Sebier d'aute se<br>renseignez le "tipe de Dirce your<br>été donné, cliquez sur "Ajout" pou<br>acture / Avoir<br>Aucun fichier n'est joir                                                        | Nansention, cliquez sur le liem is fichier d'alde au<br>Schier. Une fois ce fichier constitué, le lien<br>us<br>stematage de votre liste de tecteres<br>- Cliquez ensuite sur " Parcourir" sour rechercher le<br>ur valider l'Institution de technie.                                                                                                    |
| <ul> <li>Non garanti, motr</li> <li>Liste des factures</li> <li>G</li> <li>Si vous avez une liste<br/>formatage &gt; cl-dess<br/><ul> <li>déposer votre fichal</li> <li>Si</li> </ul> </li> <li>Ajout des pièces joi<br/>Pour ajouter vos pié<br/>fichier corrés ponda</li> <li>Si vous diquez ser la</li> </ul>                                                                                                    | e de factures importantes à<br>pus pour metre en forme c<br>en de factures » vous perm<br>ce de factures » vous perm<br>ces jointes et justificatité<br>intes et justificatité<br>tous jointes et justificatité<br>parcourir :<br>Parcourir :<br>Parcourir :                                                                                                    | Aucune facture n'est déclarée                                                                                                    | Manaention, cliquez aur le liem is lichier d'aide au<br>Schier. Une fois ce fichier constitué, le lien<br>uis<br>Itematage de voire liste de lactures<br>- <u>Cliquez enculte sur " Parcourtir "pour recharcher le</u><br>ur valider (Ting Bitnem de voire fichier.                                                                                                    |
| <ul> <li>Non garanti, motr</li> <li>Liste des factures</li> <li>G</li> <li>Si vous avez une liste<br/>formatage &gt; cl-desse<br/>- déposer votre ficher</li> <li>Mont des pièces joi</li> <li>Pour ajouter vos pié<br/>fichier corresponda</li> <li>Si vous diquez sur la<br/>sauvegardées parte</li> </ul>                                                                                                    | e de factures importantes à<br>ous pour metre en forme c<br>en de factures » vous perm<br>contrais et de strutes » vous<br>intes et justificatifs<br>intes et justificatifs<br>tros jointes et justificatifs,<br>intu Une fois et documents<br>Type de pièce<br>jointe :<br>Parcourir :<br>e bouton "Sauvegarder" ou "Pa<br>ant un délai de 7 jours macimuments<br>et documents                                                                                                    | Aucune facture n'est déclarée                                                                                                    | Manention, cliquez our le liem is liphier d'aide au<br>Sobier. Une fois ce fichier constitué, le lien<br>us<br>itematage de velre liste de lateures<br>- <u>Cliquez encueta sur " Parcourir pour rechercher le</u><br>ur valider (molemente weize liphier.                                                                                                    |
| Non garanti, mour Liste des factures                                                                                                    | e de factures importantes à<br>pus pour metre en forme c<br>er de factures » vous perm<br>contracter la fiste de vos f<br>intes et justification<br>intes et justification<br>intes et justification<br>intes et justification<br>trype de pièce<br>jointe :<br>Parcourir :<br>e bouton "Seuvegender" ou "Pe<br>ant un délai de 7 jours maximum<br>() Sauvegenter                                                                                                    | Aucune factore n'est déclarée                                                                                                    | Nanaendoon, cliquez sur le lien « Echier d'aide au<br>Boher. Une fois ce Rollier constitué, le lien<br>Uta<br>normalige de voire lieb de lactures<br>- <u>Chiquez encuelle sur " Parcount" pour rechercher le</u><br>ar valider ("Ingelterme de voire fichie."<br>-<br>-<br>-<br>-<br>-<br>-<br>-<br>-<br>-<br>-                                                                                                    |
| Non garanti, mour      Liste des factures      Gi vous avez une liste     formatage > cl-dess         - dess         - de | e de factures importantes à<br>pus pour metre en forme c<br>er de factures » vous perm<br>conserver la liste de vos f<br>intes et justificatifs<br>intes et justificatifs<br>inter et justificatifs<br>inter et justificatifs<br>inter et justif | Aucune factore n'est déclarée "<br>© sjouter un teture<br>déclarer dans votre demande dir<br>ette iste de factores su sein d'un<br>ette a de déposer le ficher sous et<br>isteures (en maxel) © tetter d'ale au<br>renseignez le "troe de piece your<br>ésectionné, cliquez sur "Ajout" pou<br>acture / Avoir<br>Parcourir<br>Aucun lichier n'est joir<br>ure Valider par votre dédisionnaise", le<br>m. | Hansention, cliquez aur le lien « Sphier d'aide au<br>Boher. Une fois ce Rollier constitué, le lien<br>dis<br>semulage de voire liete de lactures<br>                                                                                                    |
| Non garanti, mour      Liste des factures      G      Si vous avez une liste     formatage > ci-dess         - dess         - a deposer votre licher      S      Ajout des pièces joi      Pour ajouter vos pié     fichier corresponda      Si vous diquez sur le     seuvegerdées penda                                                                                                    | e de factures importantes à<br>pus pour metre en forme c<br>er de factures » vous perm<br>conserver la liste de vos f<br>intes et justification<br>intes et justification<br>intes et justification<br>intes et justification<br>inte de document s<br>Type de pièce<br>jointe :<br>Parcourir :<br>Parcourir :<br>e bouton "Seuvegander" ou "%<br>en un délai de 7 jeurs maximum<br>() Sauvegander<br>en conservegander ou "%<br>en un délai de 7 jeurs maximum<br>() Sauvegander ou "%                                                                                                    | Aucune factore n'est déclarée .<br>S sjouter une latture<br>déclarer dans votre demande dir<br>ette liste de factures au sein d'un<br>ette a de déposer le lichter sous E<br>indures (en maxel) S tester d'aide au<br>renseignez le "troe de pirce yonn<br>ésectionné, cliquez sur "Ajout" por<br>acture / Avoir<br>Parcourir<br>Aucun Itchier n'est joir<br>m.<br>rder ()                               | Manaenticon, clinasez sur la lien « Sphier d'aidé au<br>Boher. Una fois ce induier constitué, la lien<br>las<br>semutage de votre liete de lactures<br>- <u>Chinage ensuella sur</u> "Parcountir pour recharcher le<br>or valider timesmone de lactures<br>- <u>Ajouter ()</u><br>- <u>Ajouter ()</u><br>-<br>- <u>Valider ()</u><br>                                                                                                    |

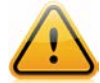

Une fois votre Demande d'Intervention Contentieuse saisie et les pièces justificatives jointes, cliquez sur « **Validez** » afin d'accéder au pouvoir électronique que vous nous donnez pour intervenir auprès du débiteur. ① La DIC en ligne apparaît avec les coordonnées de votre client.

Vos coordonnées sont déjà renseignées. Ce sont celles déclarés dans EOLIS. Elles sont modifiables si nécessaire. En cas de question sur ce dossier, vous serez contacté(e) à ces coordonnées.

Complétez la partie permettant de décrire votre créance impayée. En cliquant sur « Ajouter un commentaire » vous pouvez nous apporter des précisions en texte libre.

Précisez les factures concernées. En cliquant sur « Ajouter une facture » un formulaire vous permet de déclarer votre facture.

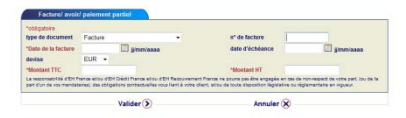

Vous pouvez également charger un fichier de factures en masse à l'aide d'un fichier pré-formaté.

S Joignez vos pièces justificatives en format électronique : pour ajouter la pièce à joindre précisez le type de pièce (menu déroulant), cliquez sur « Parcourir » pour retrouver le document dans vos dossiers puis sur « Ajouter » pour le joindre.

6 A tout moment, vous pouvez interrompre votre demande en sauvegardant les données saisies.

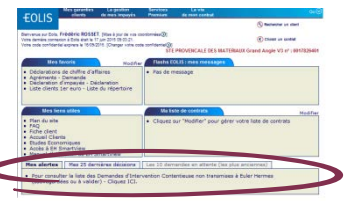

Vous disposez d'un délai de 7 jours pour finaliser votre DIC. Vous retrouvez votre DIC sauvegardée dans la page d'accueil d'EOLIS.

#### Saisissez votre pouvoir

|                                | Mes garantie<br>clients   | La gestion<br>de mes impayés | Services<br>Premium     | La vie<br>de mon contrat                                      | Go(                             |
|--------------------------------|---------------------------|------------------------------|-------------------------|---------------------------------------------------------------|---------------------------------|
| EULIS                          | Déclaration<br>d'impayés  | Demandes<br>d'Intervention   | Dossiers<br>contentieux | Dossiers de prêt                                              | S Rechercher un client          |
| <u>envenue</u> ⇒ La gesti      | on de mes » De            | mandes d'inter > Demar       | de d'intervention o     | contentieuse : Saisie en ligne (nouv                          | eau)                            |
| Pouvoir                        |                           |                              |                         |                                                               |                                 |
| *Obligatoire<br>Créancier (Sig | inataire)                 |                              |                         |                                                               |                                 |
| Nom : *                        | DI                        | IPONT                        |                         | Prénom : *                                                    | JACQUES                         |
| Qualité du sig                 | nataire : * R             | eprésentant légal            | •                       | Date (de votre demande<br>d'intervention<br>contentieuse) : * | 🛄 jj/mm/aaaa                    |
| Fonction du s                  | ignataire: * G            | ERANT                        |                         |                                                               |                                 |
| Récapitulatif c                | oncernant vot             | re demande d'inter           | vention conter          | ntieuse                                                       |                                 |
| Nom de la per<br>contacter :   | rsonne à F                | rédéric ROSSET               |                         | Son e-mail :                                                  | frederic.rosset@eulerhermes.com |
| Son N° de télé<br>Contact chez | phone: 0<br>le débiteur : | 184115121                    |                         | e-mail du débiteur :                                          |                                 |
| Pouvoir                        |                           |                              |                         |                                                               |                                 |
| Merci de                       | cocher cette              | case afin de donner          | le mandat à E           | uler Hermes Recouvremen                                       | t France.                       |
|                                | Retour                    | )                            | -Imprimer 🤅             | Etap                                                          | e suivante 🕥                    |

Une fois votre pouvoir saisi, cliquez sur « **Etape suivante** ): vous retournez dans la DIC pour la valider définitivement.

Vos documents ajoutés sont joints ainsi que votre pouvoir.

| Devise                                             | Total montants T                      | TC Total montants                  | HT                                 |                              |                     |
|----------------------------------------------------|---------------------------------------|------------------------------------|------------------------------------|------------------------------|---------------------|
| EUR 10 000,00 8 000,00                             |                                       |                                    |                                    |                              |                     |
|                                                    |                                       |                                    |                                    |                              |                     |
| out des pièces joi                                 | ntes et justificatifs                 |                                    |                                    |                              |                     |
|                                                    |                                       |                                    |                                    |                              | 1                   |
|                                                    | Nom du fichier :                      |                                    | Date de chargement<br>du fichier : | Type de pièce jointe         |                     |
|                                                    | FACTeolis.eulerhermes.fr_eolis_M      | Main.jsp_urlid=claimform.mes.pdf   | 19/06/2015 15:37:44                | Facture / Avoir              |                     |
|                                                    | T-<br>BUDgosPMICs9xaEHpUVEX_Power.pdf |                                    |                                    | Pouvoir                      |                     |
|                                                    |                                       |                                    |                                    |                              |                     |
|                                                    |                                       |                                    |                                    |                              |                     |
| /ous cliquez sur le bout<br>ai de 7 iours maximum. | on "Sauvegarder" ou "Faire Valider p  | ar votre décisionnaire", les donné | es et pièces que voi               | us avez saisies seront sauve | egardées pendant un |
|                                                    |                                       |                                    |                                    |                              |                     |
| Eairo Valid                                        | ler par votre décision                | naire 🕼 🛛 🙀 Mo                     | difier A                           | nnuler 🗙 C                   | onfirmer 🕥          |
|                                                    | •                                     |                                    |                                    |                              | <u> </u>            |

Pour nous adresser définitivement votre DIC, cliquez sur « **Confirmer** ». Aussitôt, un message de prise en compte s'affiche avec le N° de votre dossier contentieux.

| demande d'intervention contentieuse           |                                                   |
|-----------------------------------------------|---------------------------------------------------|
| Votre demande a bien été prise en compte, vot | e dossier sera ouvert sous la référence 6211779A. |

Dès lors, vous pouvez suivre l'avancement de votre dossier sur EOLIS.

| Dossier contentieux                                              |                                                            | Dossier n°6211779A            |
|------------------------------------------------------------------|------------------------------------------------------------|-------------------------------|
| Dossier ouvert le 19/06/2015<br>Méthode de recouvrement : Procéd | ures collectives                                           |                               |
| Montant déclaré de la créance :<br>Montant à recouvrer :         | 10000 EUR<br>10000 EUR                                     |                               |
| Suivi du recouvrement                                            | nthèse financière 💷 — Opérations financières 🌒 — Autre dos | ssier 🍘 Boite de dialogue 🔄 🗌 |

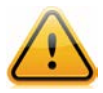

Vous pouvez sauvegarder un dossier en cours et le finaliser dans les 7 jours. Vous disposez pour cela du bouton « **Sauvegarder** » en bas du formulaire. **Attention** ! Un dossier sauvegardé n'est pas transmis à nos services. N'oubliez pas de le valider dans les 7 jours afin de nous l'envoyer dans les délais prévus à votre contrat. Toute demande d'intervention contentieuse non encore transmise à Euler Hermes figure en page d'accueil dans l'onglet « **Mes alertes** ».

Vous devez faire valider le dossier en interne avant de nous l'envoyer ? C'est possible ! Procédez comme ci-dessus puis, à la dernière étape, cliquez sur le bouton « **Faire valider par votre décisionnaire** ». Vous pouvez alors préciser à qui envoyer la demande de validation et modifier le texte de celle-ci si nécessaire. Après validation, votre dossier est immédiatement transmis à nos équipes, **vous pouvez ensuite en suivre l'état d'avancement dans le menu « Dossiers contentieux ».** 

# Vous souhaitez en savoir davantage sur nos prestations de recouvrement ?

Le guide du recouvrement vous donne toutes les clés pratiques de gestion et de suivi en ligne de vos dossiers contentieux.

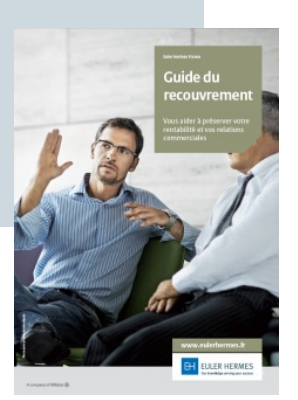

#### Vous avez besoin d'aide pour saisir vos demandes sur EOLIS ?

Le guide EOLIS vous donne toutes les explications pratiques sur le fonctionnement de votre contrat et son suivi performant sur vos services en ligne EOLIS.

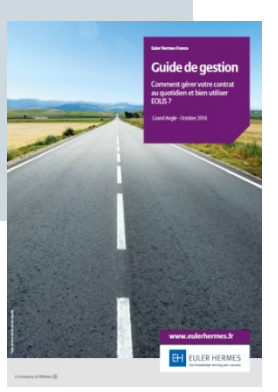

## **EN SAVOIR PLUS ?**

Contactez votre courtier ou votre mandataire.

Accueil & Services est également à votre disposition au 01 84 11 50 54 ou cliquez sur « Nous contacter » en bas de l'écran EOLIS

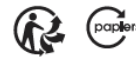